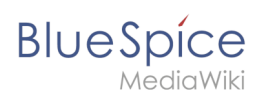

# Handbuch:Konto erstellen

Eine freigegebene Version dieser Seite, freigegeben am 2. Juli 2021, basiert auf dieser Version. für das Attribut "BSSupportedversion".

In BlueSpice pro Cloud können Administratoren Benutzer einladen, ihr eigenes Wiki-Konto zu erstellen, oder sie können ein Konto für sie erstellen.

## Inhaltsverzeichnis

| 1 | Konto erstellen                     | . 2 |
|---|-------------------------------------|-----|
| 2 | Erste Anmeldung                     | . 2 |
| 3 | Konto deaktivieren und reaktivieren | . 3 |
| 4 | Verwandte Themen                    | . 4 |

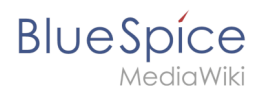

### Konto erstellen

So erstellen Sie ein Konto für einen neuen Benutzer:

- 1. **Gehen Sie zu** Spezial:Benutzerkonto\_anlegen
- 2. **Geben Sie** einen Benutzernamen und eine Email-Adresse für das neue Benutzerkonto ein. Aktivieren Sie das Auswahlkästchen, ein temporäres Zufallspasswort an die Email-Adresse zu senden.

| Benutzername                                                             |                                                                                                    |  |  |
|--------------------------------------------------------------------------|----------------------------------------------------------------------------------------------------|--|--|
| Rmueller                                                                 |                                                                                                    |  |  |
| Ein temp<br>verwende<br>Mail-Adre                                        | oräres Zufallspasswort<br>en und an die angegebene E-<br>esse versenden                               |  |  |
| E-Mail-Adres                                                             | se                                                                                                    |  |  |
| rmueller@ha                                                              | llowelt.com                                                                                           |  |  |
| Bürgerlicher Name (optional)                                             |                                                                                                    |  |  |
| Robert Mülle                                                             | r                                                                                                    |  |  |
| Der bürgerlich<br>ihn angibst, wi<br>Beiträge verwe<br><b>Begründung</b> | e Name ist optional. Wenn du<br>ird er für die Zuordnung der<br>endet.<br><b>(öffentlich geloggt)</b> |  |  |
| Sichter für Pi                                                           | roduktseiten                                                                                          |  |  |
| Ber                                                                      | nutzerkonto erstellen                                                                                 |  |  |
| Benutzerkonto                                                            | o erstellen                                                                                           |  |  |

- 3. Wenn Sie einen bürgerlichen Namen hinzufügen, wird dieser Name im gesamten Wiki für dieses Benutzerkonto angezeigt wird. Wenn Sie hier eine Begründung eingeben, wird dieser imNeuanmeldungs-Log des Wikis angezeigt. Dies hilft anderen Administratoren zu verstehen, warum einem bestimmten Benutzer Zugriff auf das Wiki gewährt wurde.
- 4. Klicken Sie Benutzerkonto erstellen.

Das Konto ist jetzt aktiv und eine E-Mail mit dem temporären Passwort wurde an den neuen Benutzer gesendet.

#### Erste Anmeldung

Wenn sich Benutzer zum ersten Mal anmelden, müssen sie:

- 1. den Benutzernamen und das temporäre Passwort eingeben,
- 2. die Allgemeinen Geschäftsbedingungen akzeptieren und
- 3. ein neues Passwort erstellen.

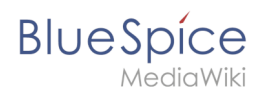

#### Konto deaktivieren und reaktivieren

Um ein Benutzerkonto zu deaktivieren:

1. Klicken Sie auf die Einstellungen für ein Benuzterkonto (Schraubschlüssel-Symbol).

|           | User12           | reviewer |       |
|-----------|------------------|----------|-------|
| $\pm$     | User13           |          | P & O |
| $\pm$     | User14           |          | •     |
| Einstellu | Ilser15<br>Ingen |          |       |

2. Entfernen Sie das "aktiviert"-Häckchen und klicken Sie fertig.

| Abbrechen          | Benutzer bearbeiten Fertig |
|--------------------|----------------------------|
| Benutzername:      | User12                     |
| E-Mail:            |                            |
| Echter Name:       | reviewer                   |
| Aktiviert          |                            |
| Checkbox deaktivie | eren                       |

Um ein deaktiviertes Konto zu reaktivieren:

- 1. Öffnen Sie die Benutzerverwaltung.
- 2. **Fügen** Sie die Spalte "Aktiviert" zur Benutzertabelle, indem Sie über eine beliebige Kopfzeile, die Spalte sichtbar machen.

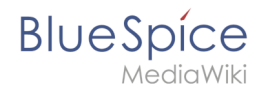

| Benutzername $\lor$                                                  | Echt         | nter Name     | E   |  |
|----------------------------------------------------------------------|--------------|---------------|-----|--|
| <ul> <li>↑ Aufsteigend sorti</li> <li>↓ Absteigend sortie</li> </ul> | eren<br>eren |               | lir |  |
| Spalten                                                              | >            | Aktiviert     |     |  |
| Filters                                                              | >            | Benutzername  | ŀ   |  |
| IVENEMEI                                                             |              | C Echter Name | l   |  |
| Florian                                                              | Flori        | ri 🗹 E-Mail   | 26  |  |
| User001                                                              |              | Registrierung | ľ   |  |
| Editor                                                               | -            | Gruppen       | .ir |  |
| Spalte sichtbar machen                                               |              |               |     |  |

3. Filtern Sie die Spalte aktiviert nach "Alle deaktivierten Benutzer anzeigen".

| Aktiviert         | <ul> <li>✓ Benutzername</li> </ul> | Echter Name        | E-Mail                                    |
|-------------------|------------------------------------|--------------------|-------------------------------------------|
| ×                 | ↑ Aufsteigend sortier              | en                 |                                           |
| ×                 | ↓ Absteigend sortiere              | en                 |                                           |
| ×                 | Spalten                            | >                  |                                           |
| ×                 | Filters                            | Alle aktivierten l | Benutzer anzeigen<br>en Benutzer anzeigen |
| Seite 1           | von 1                              |                    |                                           |
| Deaktiviert-Filte | er                                 |                    |                                           |

**Hinweis:** It is not possible to delete user accounts in BlueSpice Cloud.

1. Reaktivieren Sie das Benutzerkonto über die Einstellungen des Kontos (wie beim Deaktivieren)

#### Verwandte Themen

• Benutzer einladen